# Cantor Improved 2FA Setup Instructions Step 1 Setup 2FA

This process is to set up two-factor authentication (2FA) for your desktop login. You'll need a mobile phone to complete this setup and to sign in to your desktop in the future.

\*Previous users of 2FA on the client portal need to remove the existing 2FA before setting up the Cantor Improved 2FA.\*

- 1. DESKTOP: Go to; https://cantorportal.com/apex/r/mcext/ cportal/
- DESKTOP: Login to the portal using your Cantor credentials. Then click 'Notification via Auth Guardian app'
- **3. MOBILE**: Now using your mobile Go to your application store App Store or

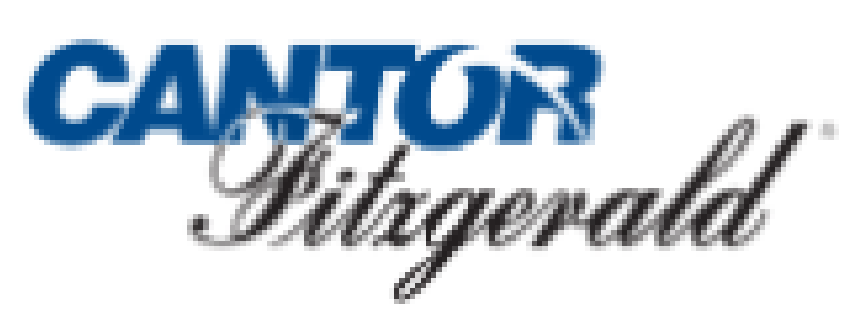

## Keep Your Account Safe

Add another authentication method.

Notification via Auth0 Guardian app

Google Authenticator or similar

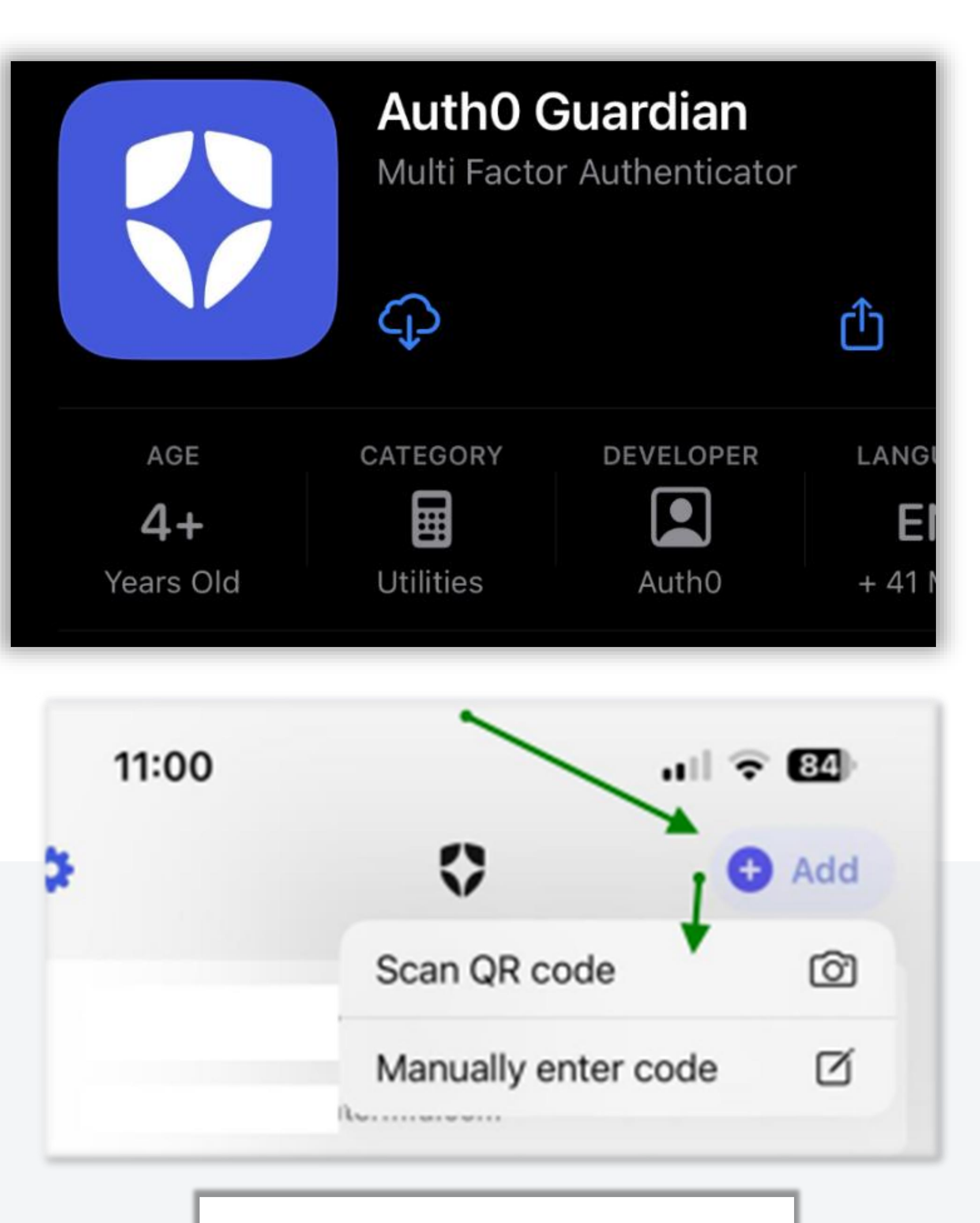

# Play Store.

# **4. MOBILE**: Download the 'Auth0 Guardian' app.

5. MOBILE: Open the Guardian App and Click on Add 'Scan QR Code' and go back to your desktop computer for the

nest step.

# 6. DESKTOP: Click 'Continue'.

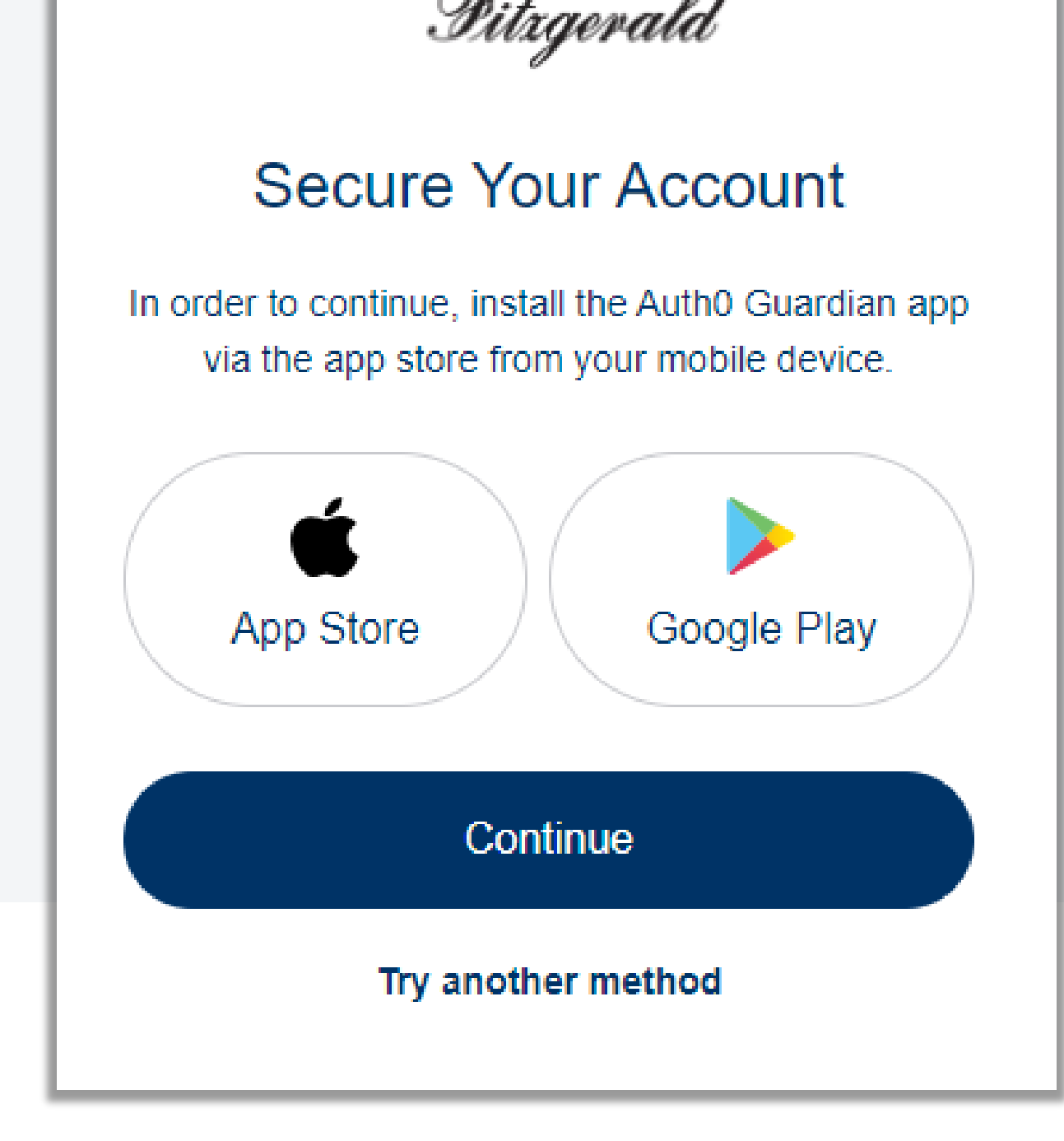

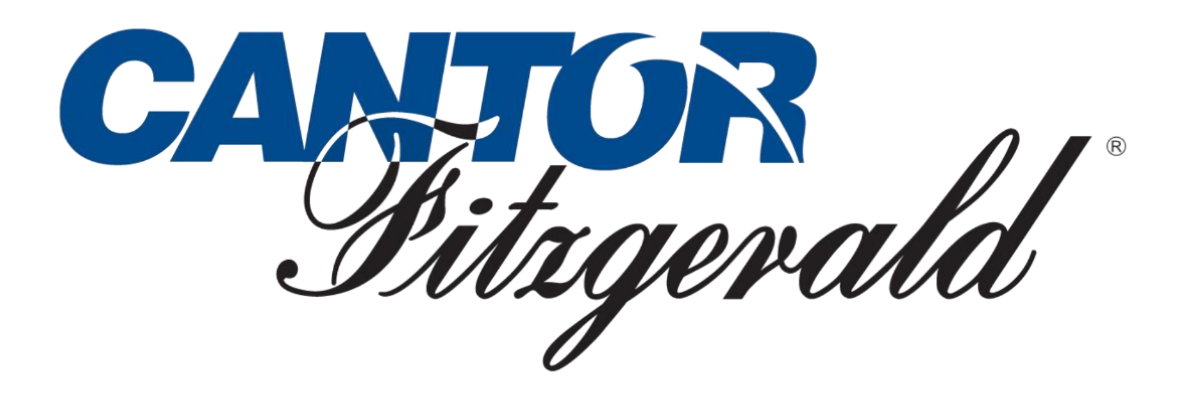

# 7. MOBILE: On your mobile device, use the Auth0 Guardian app to scan the QR Code that's shown on your desktop screen.

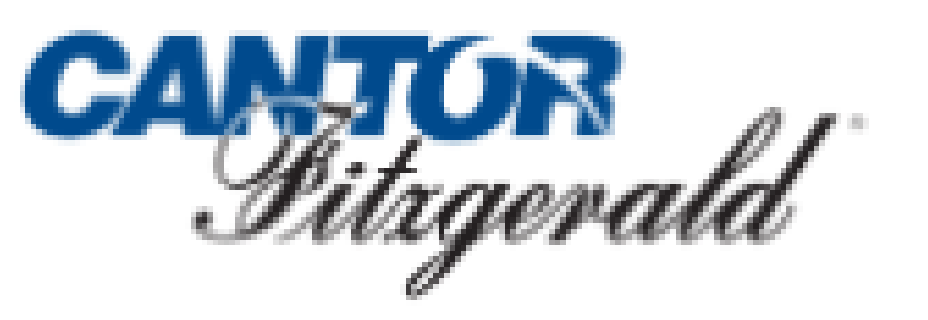

## Secure Your Account

Scan the QR Code below using the Auth0 Guardian app on your mobile device.

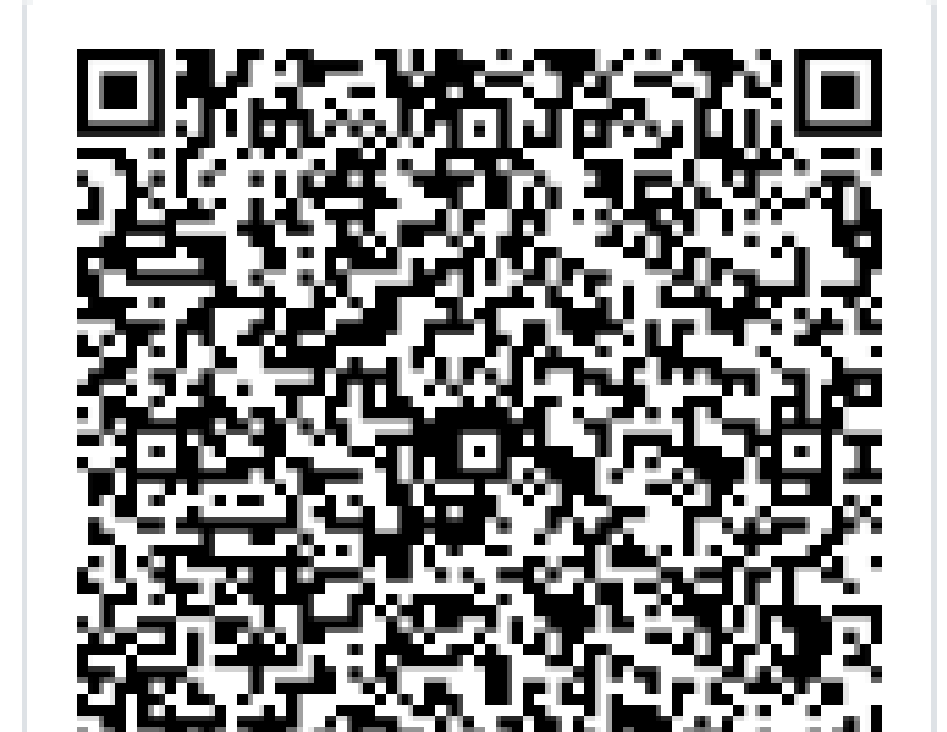

# 8. MOBILE: Tap "Allow" to permit the app to send you push notifications.

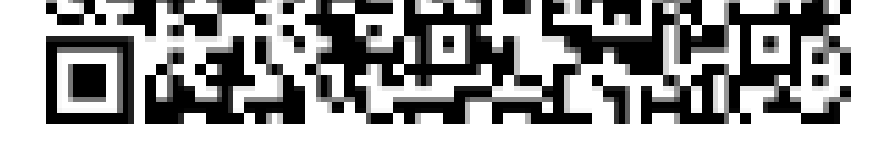

#### Try another method

# "Guardian" Would Like to Send You Notifications

Notifications may include alerts, sounds and icon badges. These can be configured in Settings.

Don't Allow

Allow

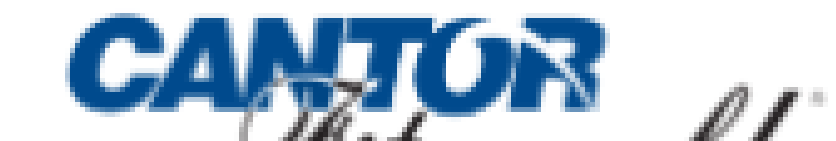

9. Take note of the Recovery Code on your Desktop Screen. You'll need it if you ever need to log in without your device.

**10. DESKTOP:** Click on I have safely recorded this code'.

11. DESKTOP: Click 'Continue'.

Migerau

#### Almost There!

Copy this recovery code and keep it somewhere safe. You'll need it if you ever need to log in without your device.

| JBJ5W37S3EE7YXZWGK5EHESJ         |  |
|----------------------------------|--|
| Copy code                        |  |
| I have safely recorded this code |  |
| Continue                         |  |

The two-factor authentication (2FA) setup is now successfully completed.

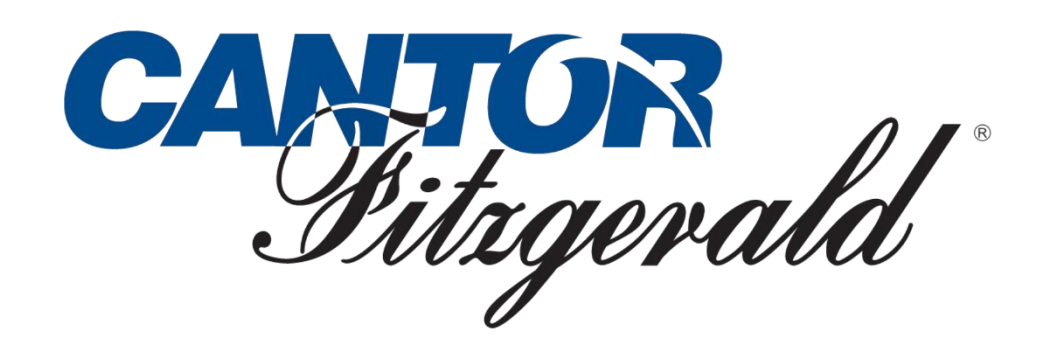

# **Step 2** Logging in with 2FA Setup.

1. Log In with Cantor Portal Credentials.

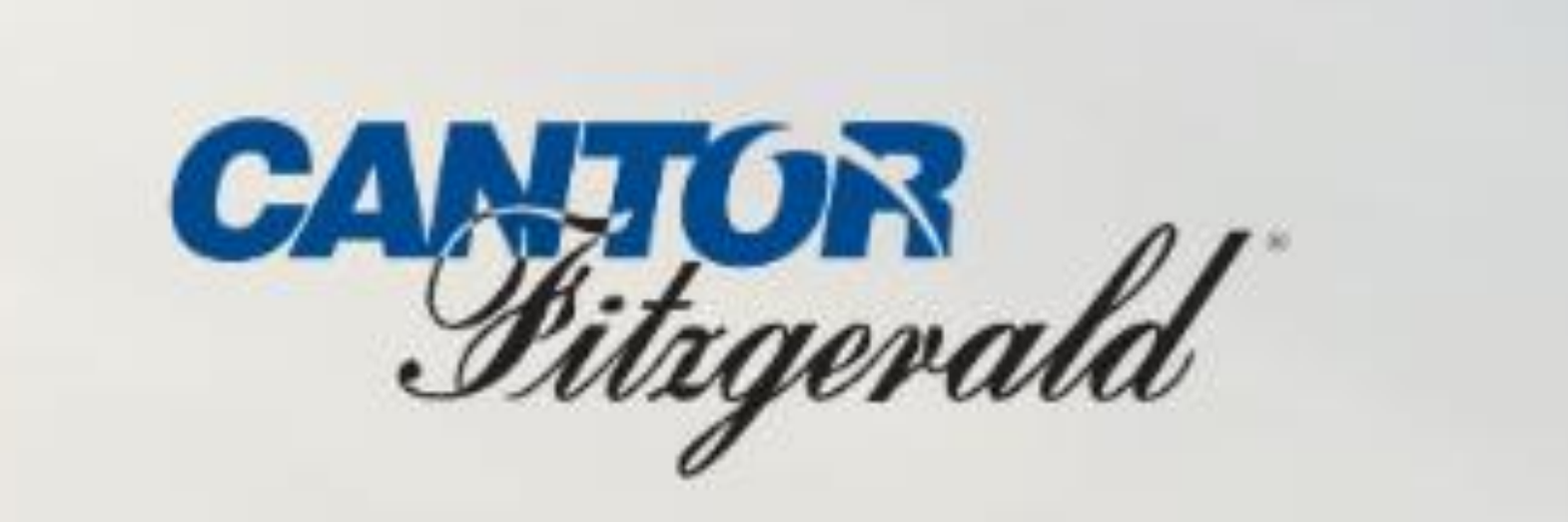

Welcome, please login

Enter your username

Enter your password

Log In

Forgotten your Password

# You will see this screen and a push notification will be sent to the device that you used to set up 2FA.

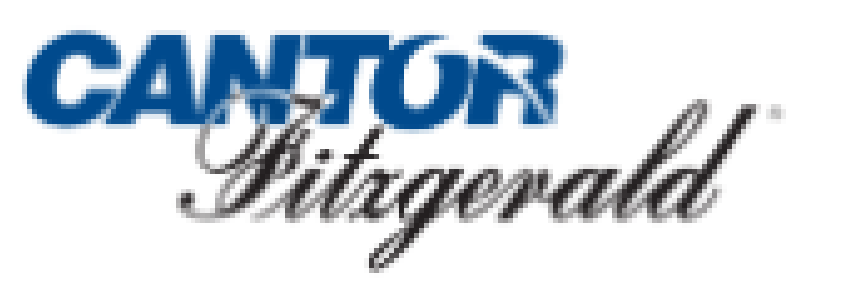

## Verify Your Identity

We've sent a notification to the following device via the Auth0 Guardian app:

O iPhone

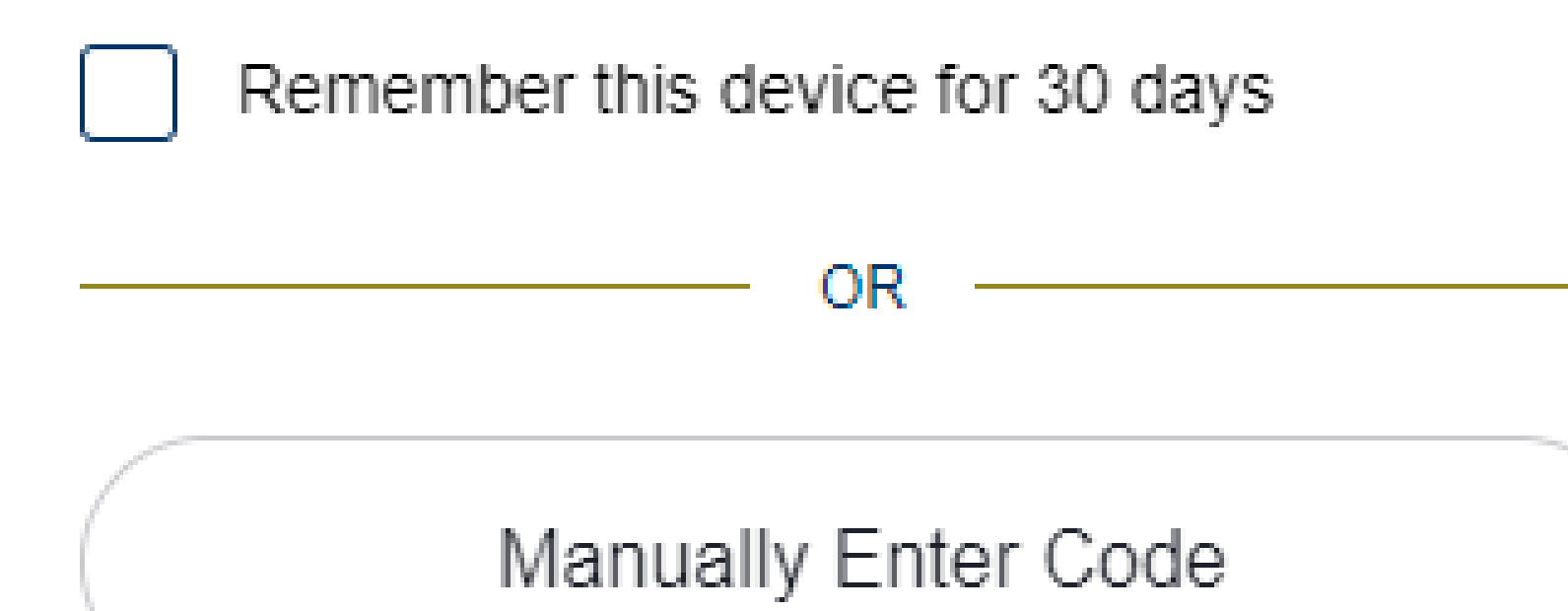

# **3**. Click on the notification.

# 4. Click 'Approve'.

#### Didn't receive a notification? Resend

#### Try another method

#### Guardian Authentication Request Cantor Fitzgerald Ireland

now

Authentication Request

#### Cantor Fitzgerald Ireland

ds067274@cantormfa.com

Browser

Chrome (121.0.0.0),

Windows (10)

Deny

# You have now logged in successfully using 2FA.

Location Poplar, United Kingdom

Date 19 February 2024 at 10:08:14

Successfully authenticated!

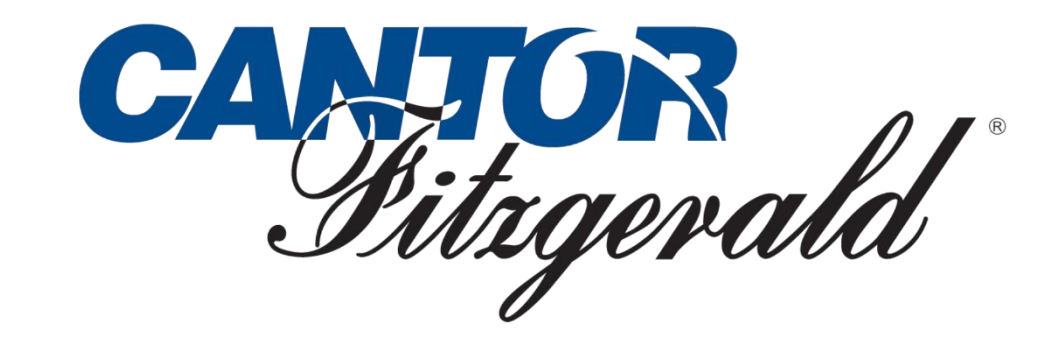

Approve

# Cantor Fitzgerald Insights Personal Data Protection

At Cantor Fitzgerald Ireland, one of our core principles is protecting your personal data. This insight document will highlight to you the steps we are making to ensure best practices while also providing the highest level of security for the client portal through password protection and our newly improved two-factor authentication journey.

#### What is Two-factor Authentication?

2FA verifies your identity by using two independent factors: something you know like a password, something you are or have e.g., biometrics OR something you can get like a PIN code via a registered channel such as an application on your smart device or to your registered email.

### Why are we making Two-factor Authentication mandatory?

This is to ensure your portal has the top level of security for your sensitive personal and financial information. It will mean that you and only you on authorised devices can access your client portal. By making 2FA mandatory, we are adding an extra barrier to entry that reduces the risk of unauthorised access, even if your password is compromised. The solution Cantor will provide to the client will be intuitive and allow for a smooth log on process while increasing the security of our portal for all parties.

### **Benefits of 2FA:**

- 1. Increased Security: If someone hacks your password, they would still need the second factor, like your Face or Touch ID, to gain access to your account.
- 2. Peace of Mind: With 2FA, you can be confident that your personal information and financial data are safeguarded against potential threats. Knowing you have an extra layer of

protection brings peace of mind.

# Password Protecting Personal Devices: Strengthening Security Further

### Why is password protection essential for personal devices?

Password protection on your smart device, be it a mobile phone or tablet, is crucial in preventing unauthorised access to your Cantor portal. In case of loss, theft, or leaving your device unattended, a strong password acts as the robust first barrier in preventing entry.

### Simple Steps to Implement Password Protection:

- 1. Set a Strong and Unique Password: Create a password that combines uppercase and lowercase letters, numbers, and special characters. Avoid easily guessable information such as birthdates, common words or consecutive numbers.
- 2. Enable Device Auto-Lock: Configure your device to automatically lock after a certain period of inactivity. This ensures your device is protected even if you forget to lock it manually.
- **3.** Regularly Update Passwords: Change your device passwords periodically to maintain security. Consider using a password manager to securely store and generate strong passwords.

## What happens in the event your device is stolen or lost?

- The perpetrator would still need the following to gain access to the clients Portal:
- Your portal password and your Face/Touch ID biometric to get into the portal.
- The device security lock PIN or password. This is a key reason in why we encourage you to practice the password protection steps noted above.

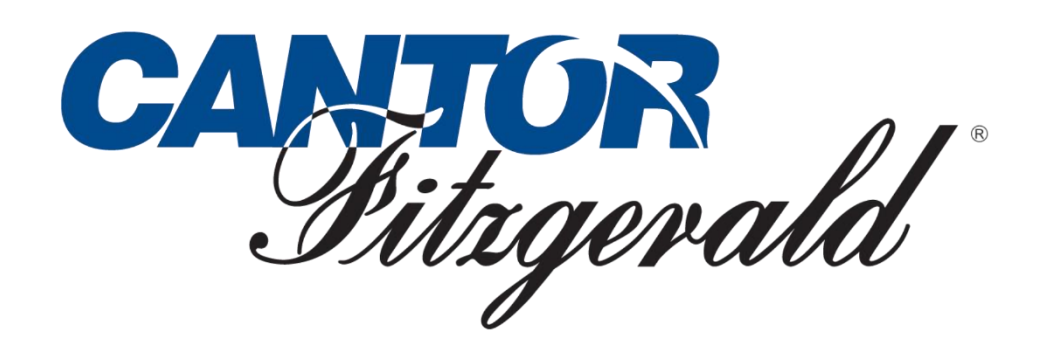